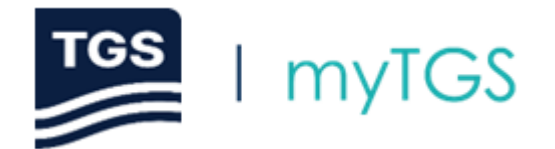

Welcome to myTGS, an interactive map portal powered by TGS.ai which allows you to browse the TGS global data library for our data coverage, detailed survey information, and project status.

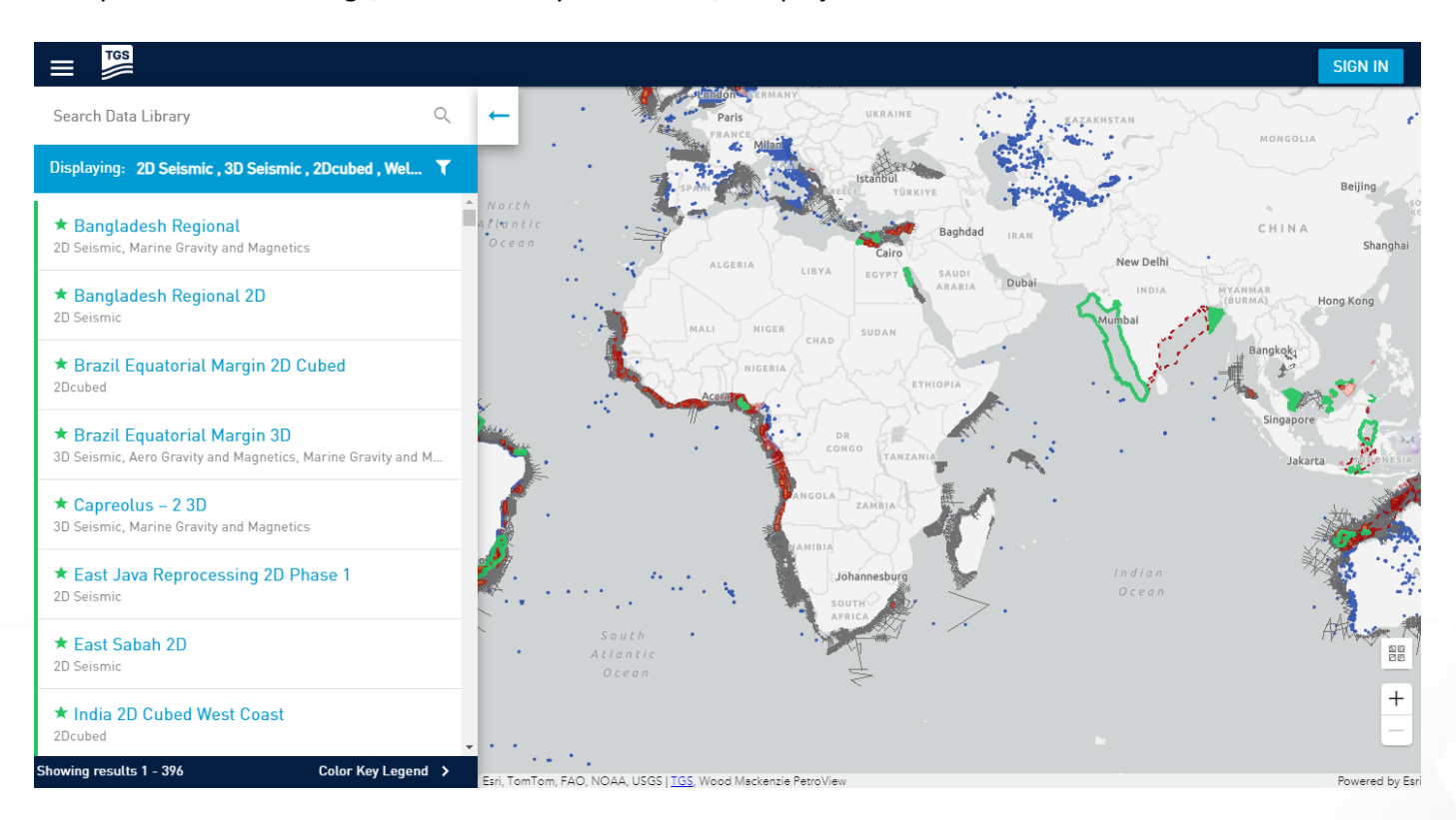

# Contents

| How do I access myTGS?                          | 2   |
|-------------------------------------------------|-----|
| How do I navigate and get started?              | 4   |
| How do I find the survey that I'm looking for?  | . 5 |
| How do I obtain Entitlement and Survey Details? | 6   |
| What else can I do in myTGS?                    | 8   |

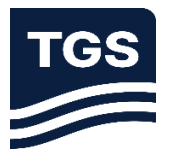

#### How do I access myTGS?

To access myTGS, please visit <u>https://map.tgs.com/</u> in your browser. For the best user experience, we recommend using Google Chrome.

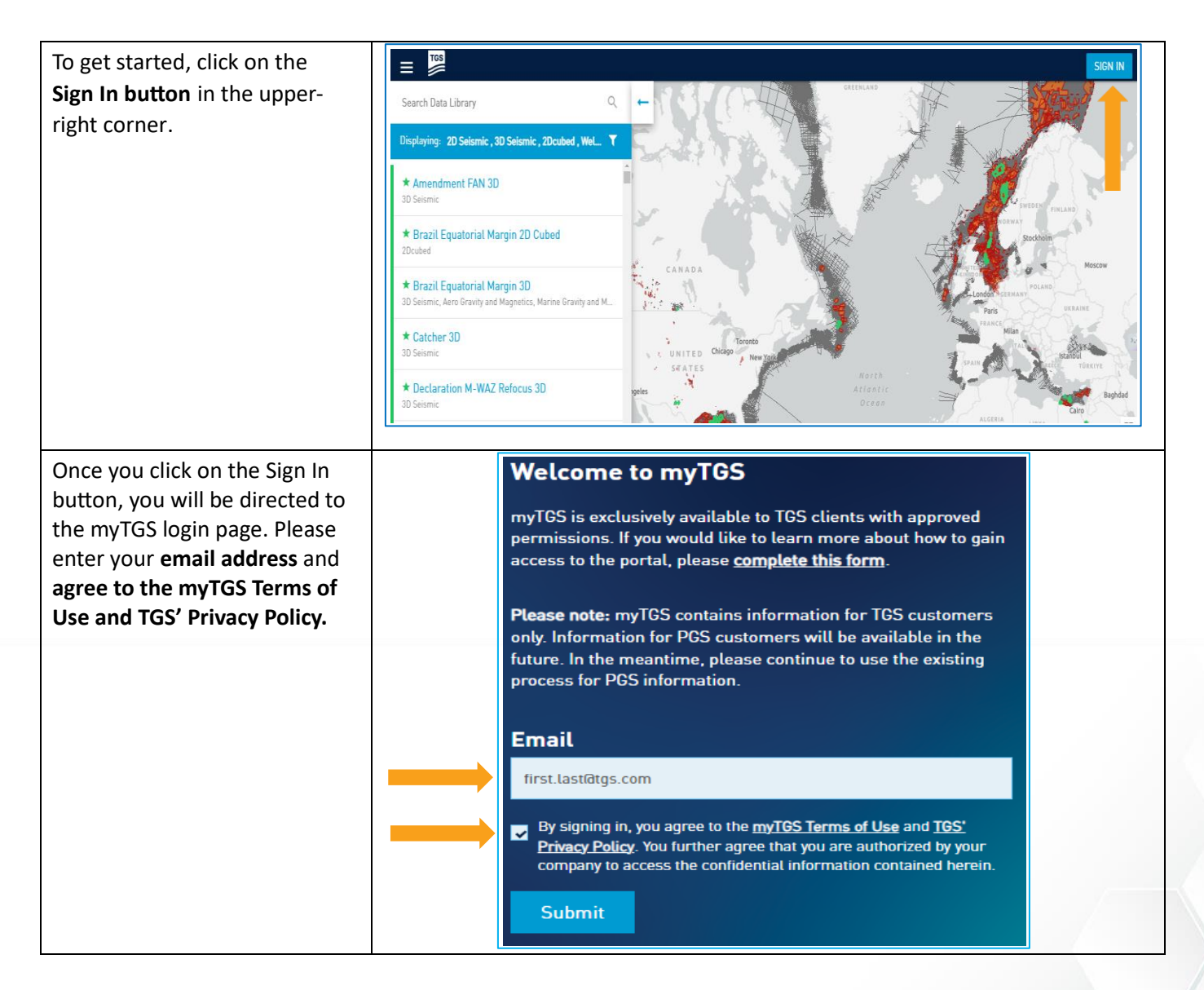

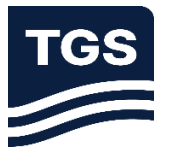

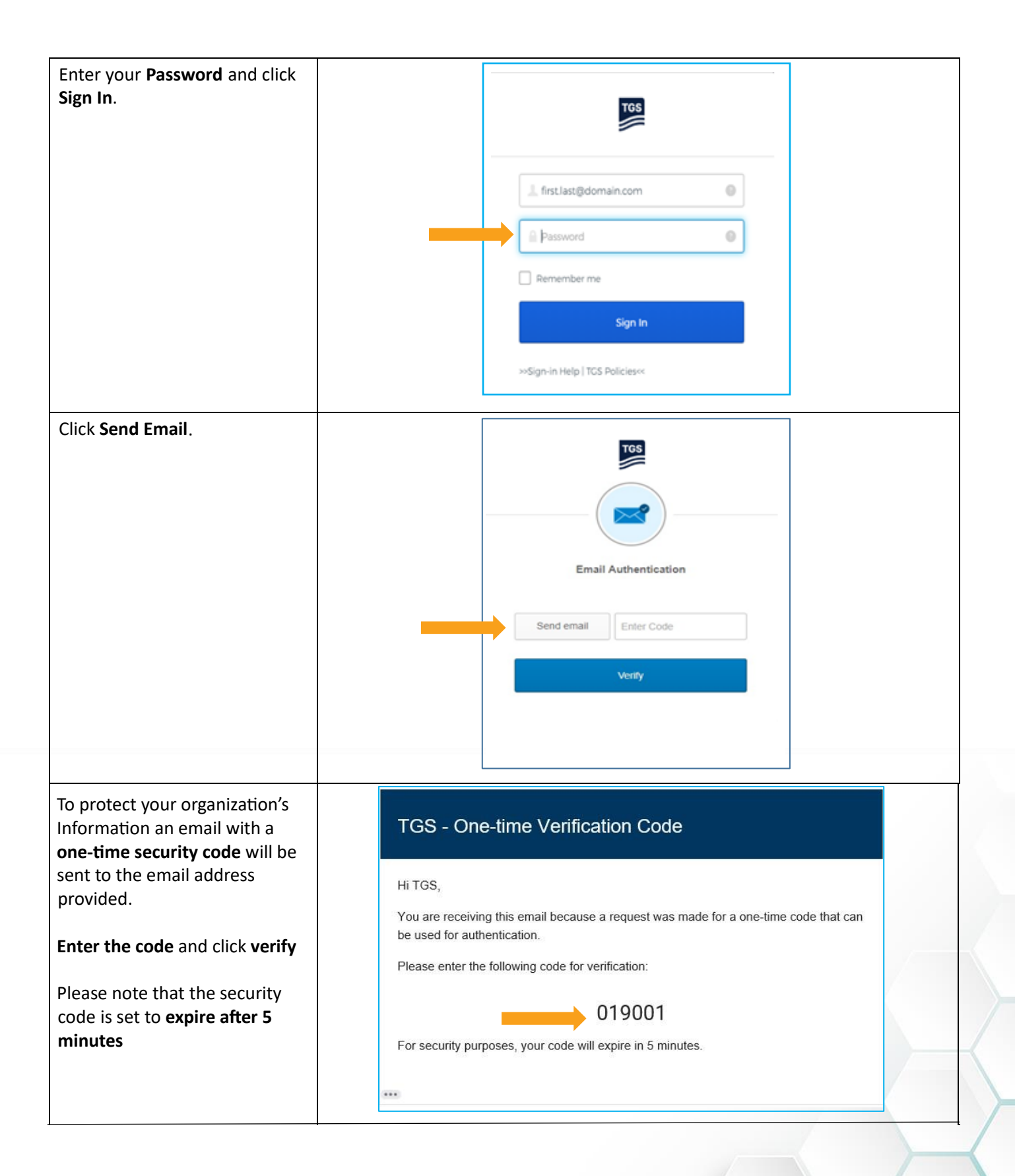

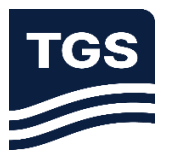

### How do I navigate and get started?

Once you are logged in, you will see TGS' global data coverage as shown below.

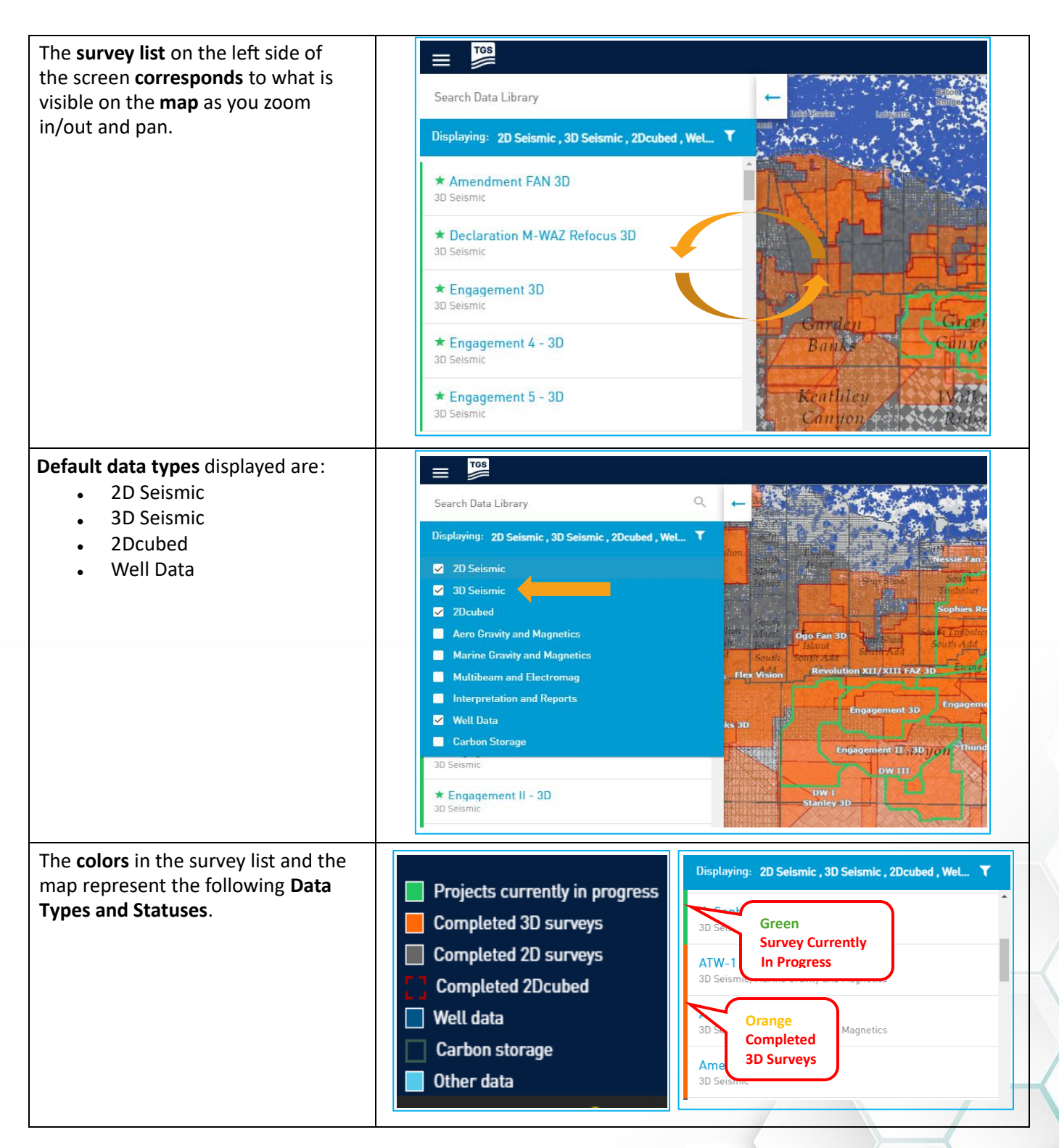

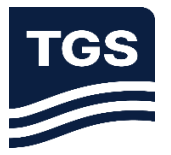

### How do I find the survey that I'm looking for?

There are three simple ways to find the survey that you are looking for:

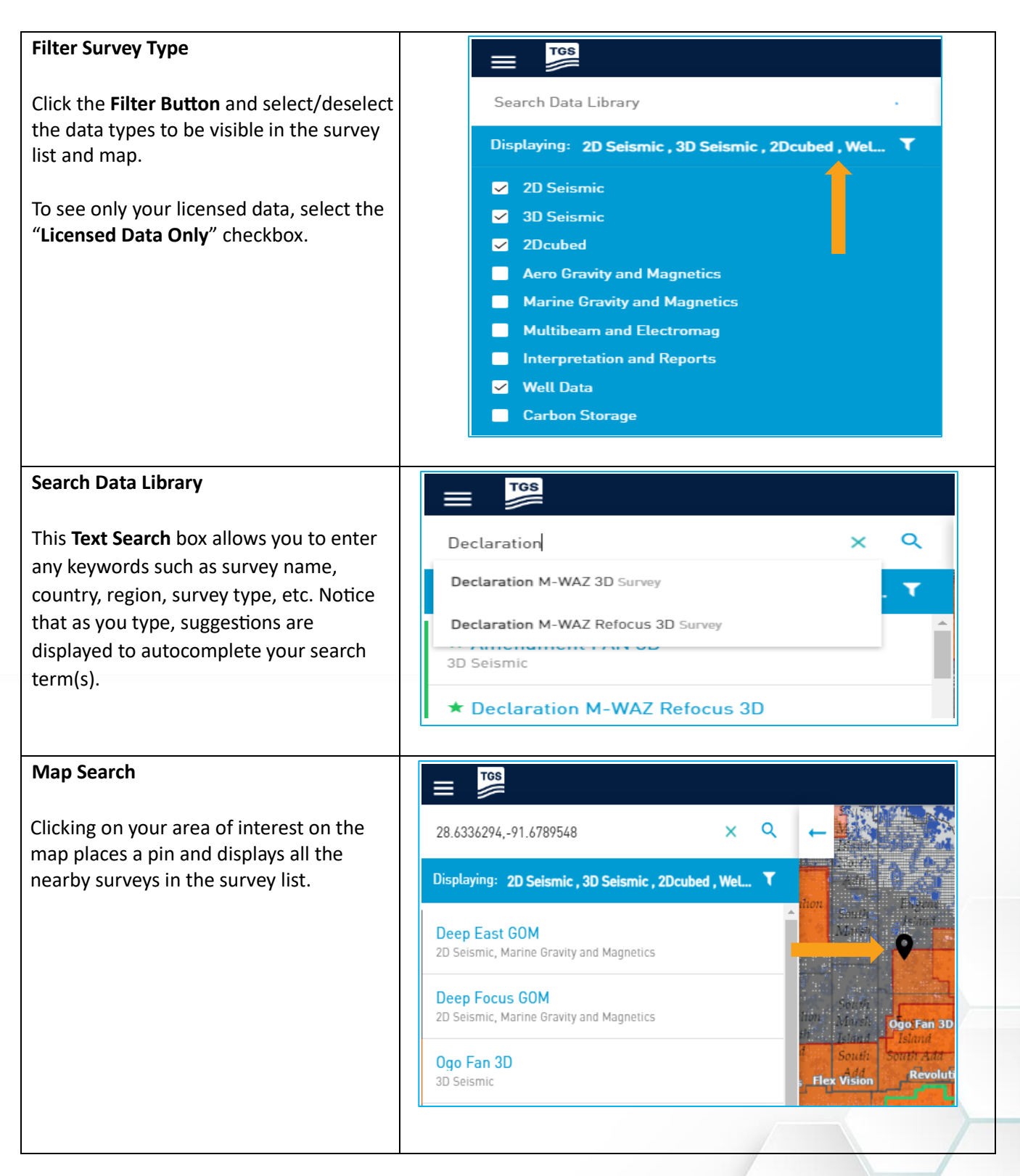

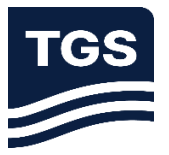

## How do I obtain survey details and entitlement information?

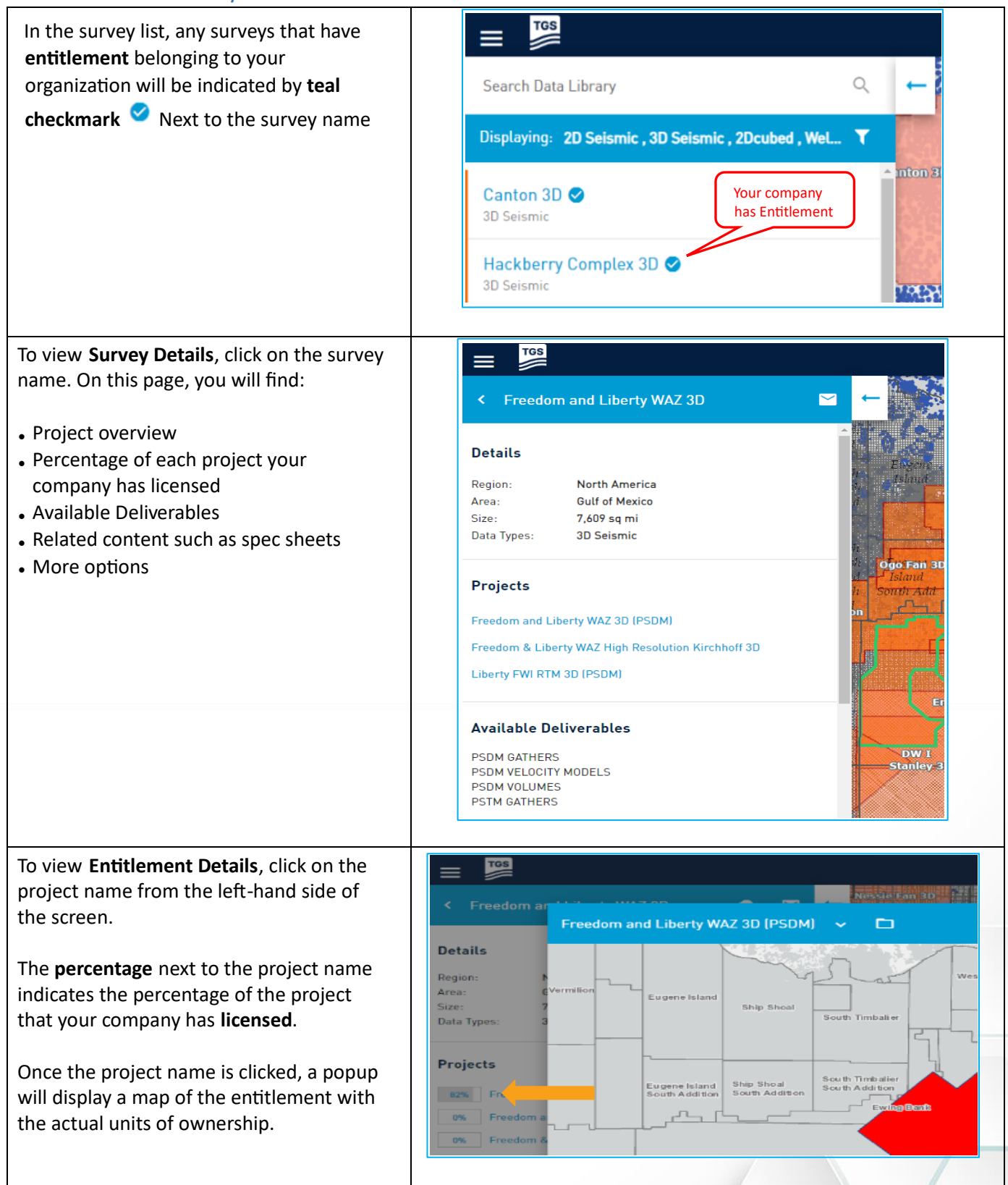

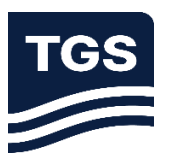

| For companies who have a data<br>management subscription, click on the<br>Folder icon to see available products as well<br>as preview and download the data.                                                                                       | Vermilion     Eugene Island     Ship Shoal     South Timb alter       South Addition     South Timb alter       South Addition     South Addition |  |  |  |  |
|----------------------------------------------------------------------------------------------------|----------------------------------------------------------------------------------------------------|--|--|--|--|
| Once the folder icon is selected, the list of<br>products will be displayed. If a <b>product</b> is<br><b>available to download</b> or <b>preview</b> it will have<br>a folder icon next to its name; click the <b>folder</b><br>icon to continue. | Freedom and Liberty WAZ 3D (PSDM)   Depth: Post-Stack   KIRPSDM - PROC MIG    KIRPSDM - RAW MIG   PSDM - PROC MIG                                 |  |  |  |  |
| Once the folder icon is clicked, the available<br>files will appear in a new pane on the<br>righthand side of the popup window.                                                                                                    | KIRPSDM - PROC MIG         Kirchhoff pre-stack depth migrated stack - processed (Final - in depth)         PREVIEW                                |  |  |  |  |

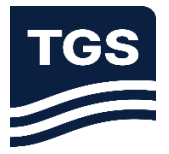

TGS To download a shapefile of the project, = click on the **cloud icon** next to the project ie Fan 3D 🛛 Freedom and Liberty WAZ 3D •  $\sim$ name. The download includes detailed information about the survey and the Details portion of the survey your company has Region: North America Click on this i ON tOphies Resolve R licensed. Gulf of Mexico Area: Download s Size. 7,609 sq mi 3D Seismic Data Types: Projects 82% Freedom and Liberty WAZ 3D (PSDM) 0% Freedom and Liberty WAZ RTM 3D (PSDM) 0% Freedom & Liberty WAZ High Resolution Kirchhoff 3D 0% Liberty FWI RTM 30 (PSDM)

#### What else can I do in myTGS?

| To change the <b>base map</b> , click on the base map<br>icon on the map.             | Valley<br>DW-8           | Alonso                | L10<br>rion 3D | ya Rias.<br>++<br> |
|---------------------------------------------------------------------------------------|--------------------------|-----------------------|----------------|--------------------|
| In the survey list, clicking on the main Menu                                         | TGS                      |                       |                |                    |
| will provide you with the following:                                                  |                          | Interactive Man       |                |                    |
| • Interactive Man takes you back to a view of                                         | Search Meata L           | interactive map       |                | ٩.                 |
| the global map.                                                                       | Displaying: <b>2</b>     | Change Basemap        |                | , Wel 🗡            |
| • Data Library Download allows you to                                                 |                          |                       | -              | <u>^</u>           |
| select one or more <b>areas</b> to download shapefiles of TGS data and your company's | ★ Banglade               | Data Library Download |                |                    |
| entitlement. Depending on the size of the                                             | 2D Seismic, Ma           | My Downloads          | •              |                    |
| data, the selected download can take some<br>time and you will receive an email       | ★ Banglade<br>2D Seismic | Help                  | 0              |                    |
| notification once the download is<br>complete and available under My                  | L                        |                       |                |                    |
| Downloads.                                                                            |                          |                       |                |                    |
| • My Downloads displays all the survey                                                |                          |                       |                |                    |
| downloads you have requested.                                                         |                          |                       |                |                    |
|                                                                                       |                          |                       |                |                    |

For questions or comments regarding myTGS, please contact your TGS account manager.

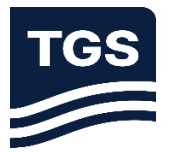